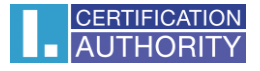

## Používání certifikátů s úložištěm ve Windows v aplikaci Mozilla Firefox

První certifikační autorita, a.s.

Verze 8.15

## Import certifikátu ve formátu PFX

Vyexportujte certifikát do formátu \*.pfx s Internet Explorer: Nástroje – Možnosti internetu – Obsah – Certifikáty.

Zde si zvolíte požadovaný certifikát a zvolíte export s privátním klíčem.

Podrobný návod je zde: http://ica.cz/Zaloha-certifikatu

Po vytvoření souboru zálohy ve tvaru \*.pfx otevřete aplikaci **Mozilla Firefox**. V hlavní nabídce zvolte **Možnosti**.

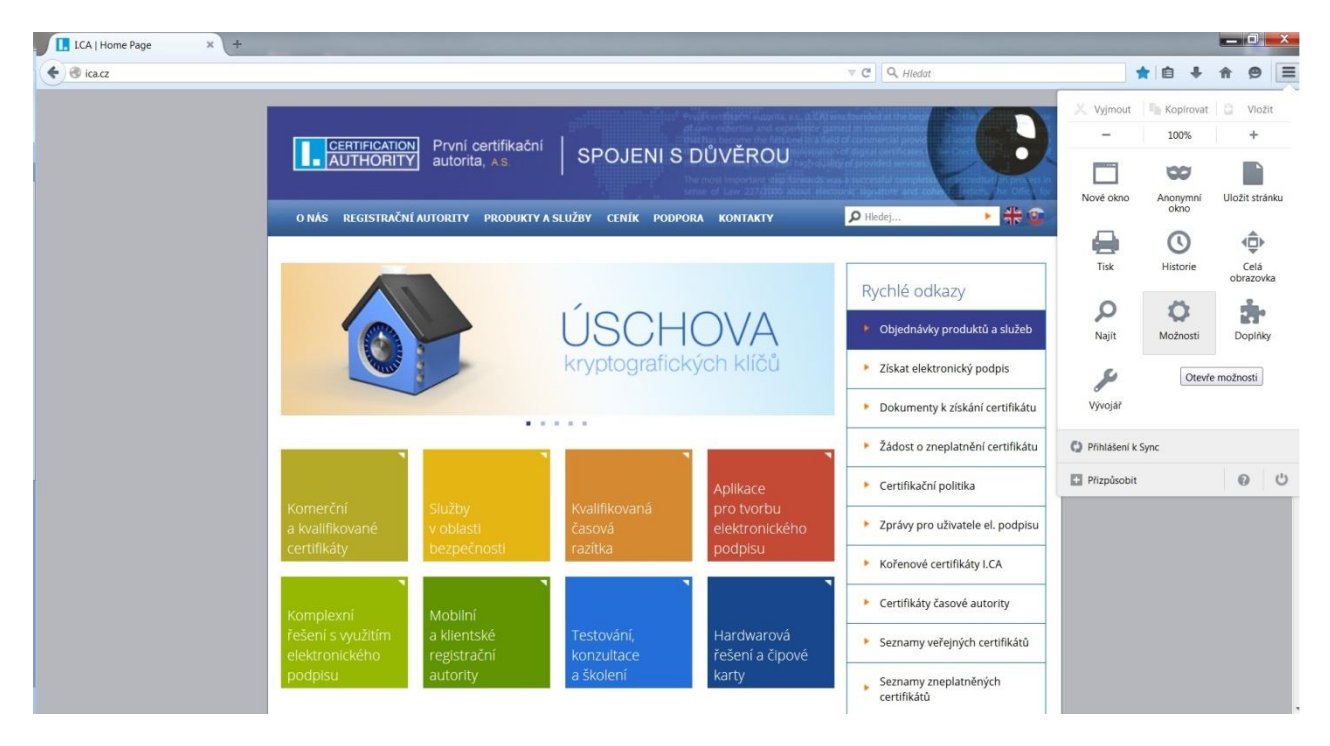

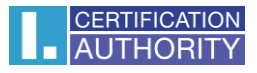

| Otevře nabídku | Rozšířené, | kartu | Certifikáty, | tlačítko | Certifikáty |
|----------------|------------|-------|--------------|----------|-------------|
|----------------|------------|-------|--------------|----------|-------------|

| LCA   Home Page      | × 🗱 Možnosti × +                                         |              |   |       |          |   |   |     | _ 0 | × |
|----------------------|----------------------------------------------------------|--------------|---|-------|----------|---|---|-----|-----|---|
| Firefox about:prefer | ences#advanced                                           |              |   | 7 C Q | , Hledat | ☆ | Ó | + 1 | 9   | ≡ |
|                      |                                                          |              |   |       |          |   |   |     |     |   |
| 0 Obecné             | Rozšířené                                                |              |   |       |          |   |   |     |     |   |
| <b>Q</b> Vyhledávání | Okané Mažnasti blážný Síti Alduslinas                    | Castificátio |   |       |          |   |   |     |     |   |
| 🗎 Obsah              | Obeche Mozhosti hiaseni Sit Aktualizace                  | Certilikaty  | - |       |          |   |   |     |     |   |
| Aplikace             | Pokud server vyžaduje osobní certifikát:                 |              |   |       |          |   |   |     |     |   |
| 🗢 Soukromí           | Zvolit <u>a</u> utomaticky                               |              |   |       |          |   |   |     |     |   |
| 🖴 Zabezpečení        | Vždy se dotázat                                          |              |   |       |          |   |   |     |     |   |
| 🗘 Sync               | Aktuální platnost certifikátů ověřovat na serverech OCSP |              |   |       |          |   |   |     |     |   |
| 🗴 Rozšířené          | Codification Description for Manuf                       |              |   |       |          |   |   |     |     |   |
|                      | <u>Certilikaty</u> <u>Bezpechostni zarizeni</u>          |              |   |       |          |   |   |     |     |   |
|                      |                                                          |              |   |       |          |   |   |     |     |   |
|                      |                                                          |              |   |       |          |   |   |     |     |   |
|                      |                                                          |              |   |       |          |   |   |     |     |   |
|                      |                                                          |              |   |       |          |   |   |     |     |   |
|                      |                                                          |              |   |       |          |   |   |     |     |   |
|                      |                                                          |              |   |       |          |   |   |     |     |   |
|                      |                                                          |              |   | ?     |          |   |   |     |     |   |
|                      |                                                          |              |   |       |          |   |   |     |     |   |
|                      |                                                          |              |   |       |          |   |   |     |     |   |
|                      |                                                          |              |   |       |          |   |   |     |     |   |
|                      |                                                          |              |   |       |          |   |   |     |     |   |

## Zvolte záložku Osobní a volbu importovat.

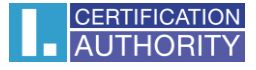

| Soubor s certifikátem k impor | tu                       |                 |                            | X                        |
|-------------------------------|--------------------------|-----------------|----------------------------|--------------------------|
| Covertifika                   | ty                       |                 | 👻 🍫 Prohledat: c           | ertifikaty 🔎             |
| Uspořádat 👻 Nová sl           | ožka                     |                 | 8                          | • 🔳 🔞                    |
| 🔺 Oblíbené položky 📥          | Název položky            | Datum změny     | Тур                        | Velikost                 |
| 😹 Naposledy navštív           | 🥝 zaloha_cert.pfx        | 15.10.2014 9:00 | Personal Informati         | 3 kB                     |
| Plocha Stažené soubory        |                          |                 |                            |                          |
| 🧊 Knihovny<br>ای Počítač      |                          |                 |                            |                          |
| -                             | •                        | Ш               |                            | •                        |
| Název                         | souboru: zaloha_cert.pfx |                 | PKCS12 Soubory     Otevřít | (*.p12;*.pfx ▼<br>Storno |

V okně vyberte soubor PFX s Vaším certifikátem a stiskněte Otevřít.

Nyní budete požádání o zadání hesla, které jste si zvolili při exportu certifikátu.

| ožadová | ino heslo                                                       |
|---------|-----------------------------------------------------------------|
| ?       | Zadejte heslo, kterým byla zašifrována tato záloha certifikátů: |
|         | OK Zrušit                                                       |

Pokud zadané heslo je správné, dojde k úspěšnému importu certifikátu do úložiště Mozilla Firefox

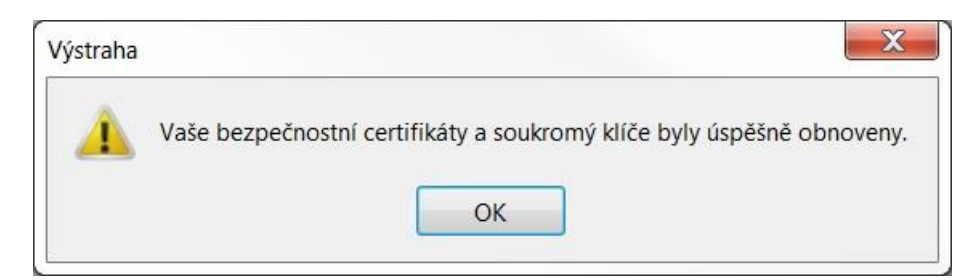